## การตั้งค่ากระดาษต่อเนื่อง 9"x5.5" , 9"x11" หรือตามขนาดที่ต้องการ

รองรับปริ้นพิมพ์หัวเข็ม Epson LQ-300 , LQ-310 OKI

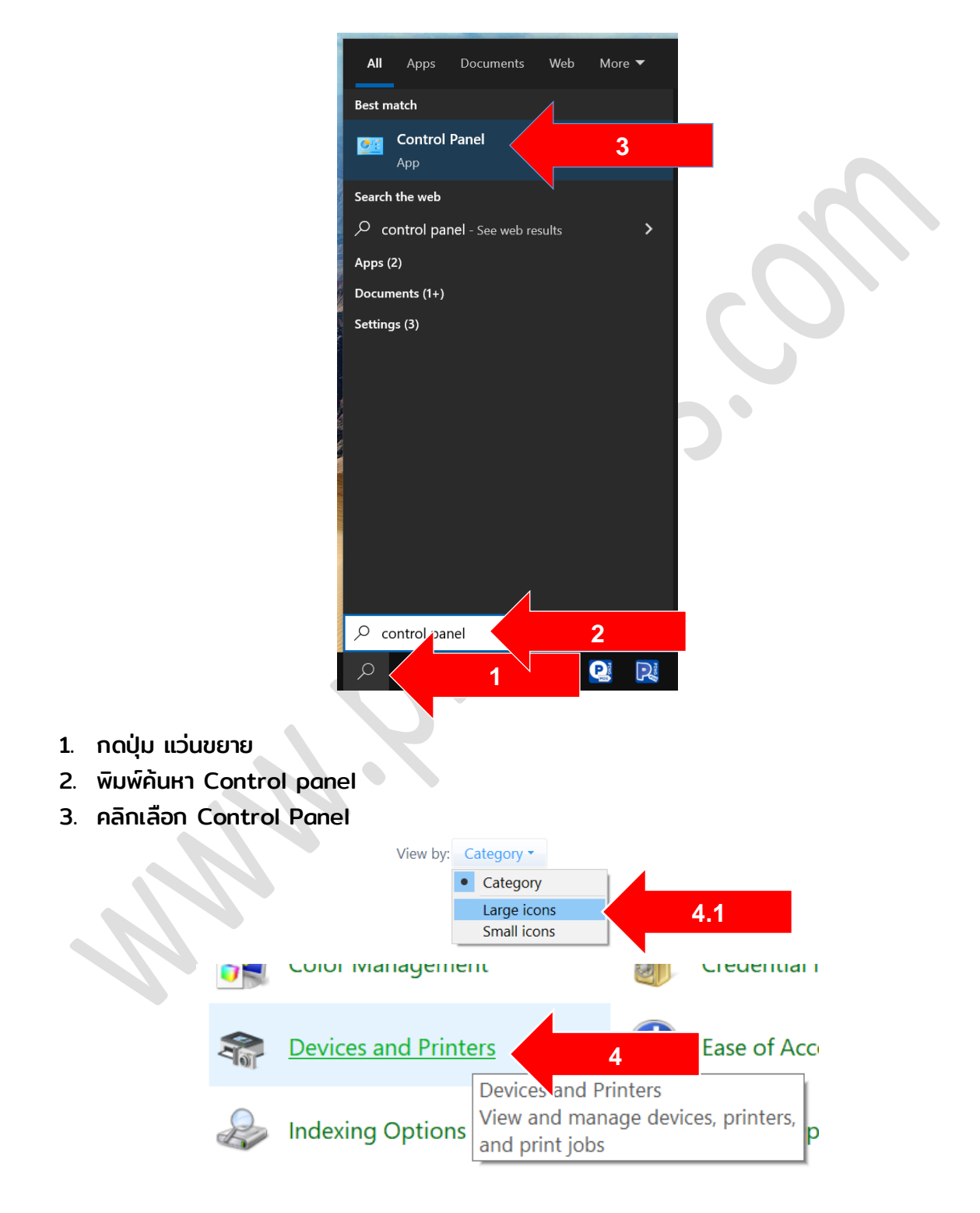

4. เลือก Devices and Printer ( 4.1 หากไม่เห็นให้คลิก View by: Category: Large icons )

## สร้าง ขนาดกระดาษให้ เครื่องพิมพ์รู้จักก่อน

| and Pr                                        | inters                  |                                   |                                                                                                    |      |
|-----------------------------------------------|-------------------------|-----------------------------------|----------------------------------------------------------------------------------------------------|------|
| $\leftarrow \rightarrow ~ \bullet ~ \uparrow$ | 🦛 👌 Control Pan         | el > All Control Panel I          | tems > Devices and Prin                                                                                                    | ters |
| Add a device                                  | Add a printer           | See what's printing               | Print server properties                                                                                                    | 6    |
| ✓ Devices (3) –                               |                         |                                   |                                                                                                    |      |
|                                               |                         |                                   |                                                                                                    |      |
| BRAVIA 4K GE<br>ATV3                          | 3 LENOVOP1              | 5V Razer Basilisk X<br>HyperSpeed | < compared by the second second s |      |
| ✓ Multimedia □                                | Devices (5)             |                                   |                                                                                                    |      |
|                                               |                         |                                   |                                                                                                    |      |
| Android TV                                    | Android T               | V BRAVIA 4K GB<br>ATV3            | BRAVIA 4K GB<br>ATV3                                                                                                    |      |
| ✓ Printers (5)                                |                         |                                   |                                                                                                    |      |
|                                               |                         | 5                                 |                                                                                                    |      |
| EPSON LQ-31<br>ESC/P2                         | 0 Michioft Pr<br>to PDF | int OneNote for<br>Windows 10     | XP-80C                                                                                                    | ;    |

- 5. คลิกเลือกชื่อเครื่องพิมพ์
- 6. คลิกปุ่ม Print server properties

| Forms on:                                                                            | LENOVOP15V                                                                                                    |                                                                                                    |                       |   |   |
|--------------------------------------------------------------------------------------|----------------------------------------------------------------------------------------------------|----------------------------------------------------------------------------------------------------|-----------------------|---|---|
| 10×11                                                                                |                                                                                                    |                                                                                                    | ↑ Delete              |   |   |
| 10×14                                                                                |                                                                                                    |                                                                                                    |                       |   |   |
| 11×1/                                                                                |                                                                                                    |                                                                                                    | Sava Form             |   |   |
| 12×11                                                                                |                                                                                                    |                                                                                                    | Save Form             |   | 1 |
| 13×11                                                                                |                                                                                                    |                                                                                                    |                       |   |   |
| _                                                                                    | 0.55                                                                                                    |                                                                                                    |                       |   |   |
| Form name                                                                            | 9x5.5                                                                                                    |                                                                                                    |                       | 8 |   |
|                                                                                      |                                                                                                    |                                                                                                    |                       |   |   |
| 🗹 Create a                                                                           | new form                                                                                                    | 7                                                                                                    |                       |   |   |
|                                                                                      |                                                                                                    |                                                                                                    |                       |   |   |
| Define a ne                                                                          | w form by edit                                                                                                    | he evisting name ar                                                                                                    | d                     |   |   |
| Define a ne<br>measureme                                                             | w form by edit.                                                                                                    | he existing name ar<br>Form.                                                                                                    | nd                    |   |   |
| Define a ne<br>measureme                                                             | w form by edit. J t<br>ents. Then click Save                                                                             | he existing name ar<br>Form.                                                                                                    | nd                    |   |   |
| Define a ne<br>measureme<br>- Form descr                                             | w form by edit y t<br>ents. Then click Save<br>iption (measureme                                                         | he existing name ar<br>Form.<br>nts)                                                                                                    | nd                    |   |   |
| Define a ne<br>measureme<br>Form descr                                               | w form by edit. J t<br>ents. Then click Save<br>iption (measuremen                                                       | he existing name ar<br>e Form.<br>nts)                                                                                                    | nd                    |   |   |
| Define a ne<br>measureme<br>Form descr<br>Units:                                     | w form by edit, J t<br>ents. Then click Save<br>iption (measurement<br>O Metric                                          | he existing name ar<br>Form.<br>nts)<br>© English                                                                                                  | nd<br>9               |   |   |
| Define a ne<br>measureme<br>Form descr<br>Units:<br>Paper size:                      | w form by edit J t<br>nts. Then click Save<br>iption (measuremen<br>O Metric<br>Printer                                  | he existing name ar<br>Form.<br>nts)<br>© English<br>area margins:                                                                                 | nd<br>9               |   |   |
| Define a ne<br>measureme<br>Form descr<br>Units:<br>Paper size:                      | w form by edit. [] t<br>ints. Then click Save<br>iption (measuremen<br>O Metric<br>Printer                               | he existing name ar<br>Form.<br>nts)<br>© English<br>2rea margins:                                                                                 | 9                     |   |   |
| Define a ne<br>measureme<br>Form descr<br>Units:<br>Paper size:<br>Width:            | w form by edit. [] t<br>ints. Then click Save<br>iption (measuremen<br>O Metric<br>Printer<br>8.50in Lef                 | he existing name ar<br>Form.<br>nts)<br>© English<br>area margins:                                                                                 | 9<br>0.00in           |   |   |
| Define a ne<br>measureme<br>Form descr<br>Units:<br>Paper size:<br>Width:<br>Height: | w form by edit. [] t<br>ints. Then click Save<br>iption (measurement<br>O Metric<br>Printer<br>8.50in Lef<br>5.50in Rio  | he existing name ar<br>Form.<br>()<br>()<br>English<br>area margins:<br>()<br>()<br>()<br>()<br>()<br>()<br>()<br>()<br>()<br>()<br>()<br>()<br>() | 9<br>0.00in<br>0.00in |   |   |
| Define a ne<br>measureme<br>Form descr<br>Units:<br>Paper size:<br>Width:<br>Height: | w form by edit. 1 t<br>ints. Then click Save<br>iption (measuremen<br>O Metric<br>Printer<br>8.50in Lef<br>5.50in Rig.   | e existing name ar<br>Form.<br>• English<br>area margins:<br>10                                                                                    | 9<br>0.00in<br>0.00in |   |   |
| Define a ne<br>measureme<br>Form descr<br>Units:<br>Paper size:<br>Width:<br>Height: | w form by edit. [] t<br>ints. Then click Save<br>iption (measurement<br>O Metric<br>Printer<br>8.50in Lef<br>5.50in Rigi | he existing name ar<br>Form.<br>• English<br>area margins:<br>10                                                                                   | 9<br>0.00in<br>0.00in |   |   |

7. คลิก Create a new form

- 8. ช่อง Form name: ใส่ 9x5.5 หรือ 9x11 ก็ได้คับแต่ต้องสัมพันธ์กันกับข้อ 10
- 9. Form description เลือก English
- 10. Paper size: Width: 8.50in Height: 5.50in (หากต้องการ 11 ให้ใส่ 11.00in)
- 11. คลิก Save Form แล้วกด Close

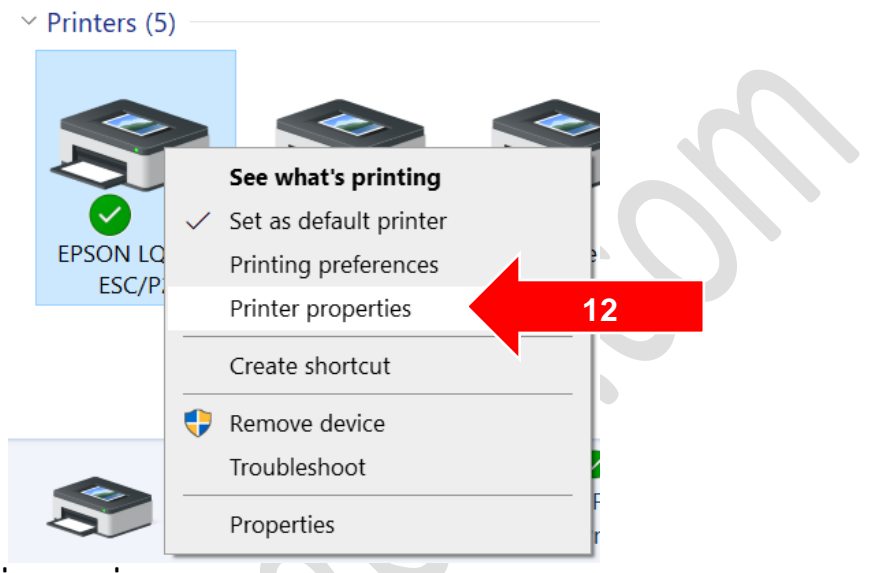

12. คลิกขวาตรงกับเครื่องพิมพ์ที่ใช้ เลือก Printer Properties

| EPSON LQ-310 ESC/P2       | Properties                    |          |                 | ×  |    |
|---------------------------|-------------------------------|----------|-----------------|----|----|
| eneral Sharing Ports Adva | nced Color Management Utility | Security | Device Settings |    | 13 |
| BPSON LQ-310 ESC/F        | 2 Device Settings             |          |                 |    |    |
| 🖬 🗐 Form To Tray Assig    | nment                         |          |                 |    |    |
| Manual Feed:              | x5.5                          | ~        |                 | 14 |    |
| Tractor: Not Ava          | <u>ilable</u>                 |          |                 |    |    |
| 🖶 ዀ Installable Options   |                               |          |                 |    |    |
| Printable Area: S         | tandard                       |          |                 |    |    |
|                           | rity: <u>Driver</u>           |          |                 |    |    |
| Printer Font Sett         | ing: <u>Standard</u>          |          |                 |    |    |
| Packet mode: <u>Au</u>    | <u>ito</u>                    |          |                 |    |    |
|                           |                               |          |                 |    |    |
|                           |                               |          |                 |    |    |
|                           |                               |          |                 |    |    |
|                           |                               |          |                 |    |    |
|                           |                               |          |                 |    |    |
|                           |                               |          |                 |    |    |
|                           |                               |          |                 |    |    |
|                           |                               |          |                 |    |    |
|                           |                               |          |                 |    |    |
|                           |                               |          |                 |    |    |
|                           |                               |          |                 |    |    |
|                           |                               |          |                 |    |    |
|                           |                               |          |                 |    |    |
|                           |                               |          |                 |    |    |
|                           | ОК                            | Cancel   | Apply           |    | 15 |

- 13. คลิกแถบ Device Settings
- 14. Manual Feed: เลือกชื่อที่เราสร้างไว้ ( 9x5.5 )หรือตามที่ตั้งไว้ (หากกำหนดขนาดใหญ่เกิน จะ มองไม่เห็น (ข้อ 10) ความกว้างอย่าให้เกิน 9″ )
- 15. คลิก Apply

## www.pingpos.com

| General St. 16<br>Source Comment:                                                                                                    | EPSON LQ-310 ESC/P2 Printing Preferences  Layout Paper/Quality User Defined Paper Extension Settings  Orientation:  Page Order:  Front to Back Page Format |                                                                                                    |
|----------------------------------------------------------------------------------------------------|----------------------------------------------------------------------------------------------------|----------------------------------------------------------------------------------------------------|
| Mgdel: EPSON LQ-310 ESC/P2<br>Features<br>Color: No Paper availa<br>Double-sided: No 9x5.5<br>Staple: No<br>Speed: Unknown<br>Maximum resolution: 360 dpi<br>Prgferences | Pages per Sheet 1 ~<br>Draw Borders Advanced. 17 OK Cancel                                                                                                 | Printer Feat,<br>Print Speet<br>Print Speet<br>Print Dire<br>Print Dire<br>P |

- 16. คลิกแถบ General
- 17. คลิกปุ่ม Preferences
- 18. คลิกปุ่ม Advanced
- 19. Paper Size: เลือกชื่อกระดาษที่เราตั้งไว้
- 20. กดปุ่ม OK OK OK สำเร็จแล้ว สำเร็จแล้ว

## สรุป

- สร้างกระดาษก่อน
- เลือกขนาดกระดาษใน Properties
- เลือกขนาดกระดาษใน Preferences

หวังว่าจะมีประโยชนนะครับ <u>www.pingpos.com</u> ดาวน์โหลดและทดลองใช้งานโปรแกรมขายได้ฟรี